# INSTRUCTIVO PARA REALIZAR POSTULACIÓN EN LINEA

## 1. Ingreso de datos

Para poder postular a una especialidad médica, deberás ingresar a los siguientes links:

| Cardiología Adulto                                        |
|-----------------------------------------------------------|
| Oncología Médica                                          |
| Cirugía Cabeza y Cuello y Maxilofacial mención Oncológica |
| Cirugía Digestiva                                         |
| Cirugía de Tórax                                          |
| Cirugía Cardiovascular                                    |
| Cirugía Colorrectal                                       |
| Cardiología Pediátrica                                    |

Luego deberás registrarte, indicando los siguientes datos:

| >Es                | POSTUIACION<br>pecialidad Medicina Urg | 1<br>gencia 2020    |
|--------------------|----------------------------------------|---------------------|
| Registro           | Pago                                   | Requisitos          |
| Tipo Documento *   | RUT/Pas                                | saporte *           |
| Rut                | * RUT o                                | número de pasaporte |
| Nombre *           | Apellido                               | Paterno *           |
| nombre             | apater                                 | no                  |
| Apellido Materno * | Teléfono                               | 0 *                 |
| amaterno           | 562.12                                 | 34 5678             |
| Correo *           | Confirm                                | ar Correo *         |
| email              | Confir                                 | mar correo          |
| \$ехо *            | Fecha Na                               | acimiento *         |
| Masculino          | • dd/mn                                | п/уууу              |
| Contraseña *       | Confirm                                | ar Contraseña *     |
| password           | Confin                                 | me contraseña       |

### 2. Pago por postulación

Una vez ingresados tus datos, será necesario realizar un pago por postulación que corresponde a \$35.000 por cada especialidad a la que se postula a través de sistema webpay.

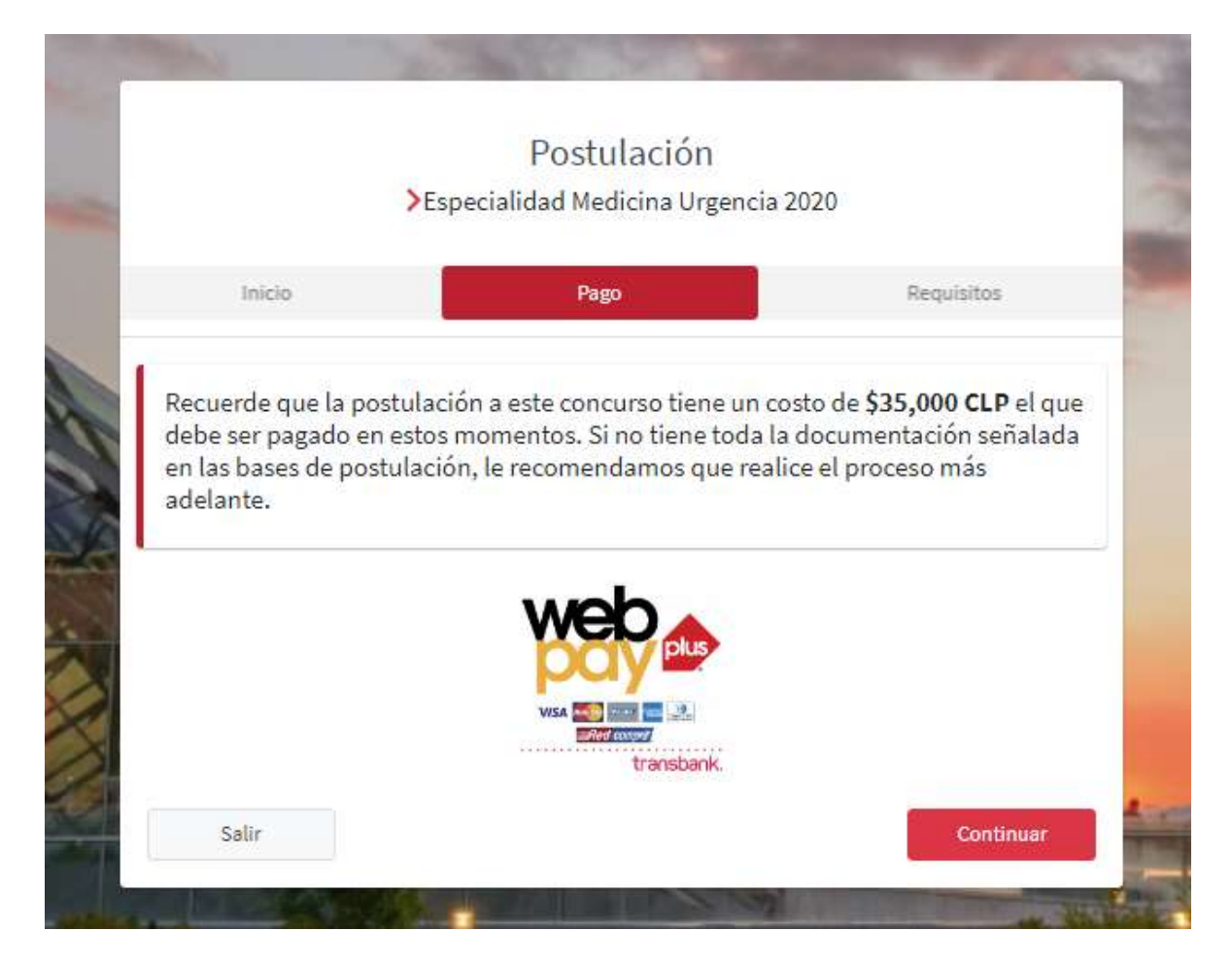

Comprueba que hayas ingresado a la especialidad en la que quieres postular, y esto lo verás reflejado en el título de la postulación y también se te confirmará al momento de realizar el pago.

Al realizar el proceso, llegará un comprobante a tu email.

### 3. Requisitos de postulación

Luego de haber gestionado el pago, deberás completar los datos solicitados en la base de postulación.

#### Algunas consideraciones:

Los documentos deben ser enviados de acuerdo con el orden que se indica en las bases de postulación y el archivo debe tener la siguiente nomenclatura "Apellido" – "primera letra del nombre" – "Documento". Ej:

3 PerezJ Curriculum Vitae.pdf
4 PerezJ Carta de recomendacion.pdf

Estos archivos deberán subirse a una nube como, por ejemplo: Dropbox, Google drive, one drive, u otro y luego compartir el link en la plataforma:

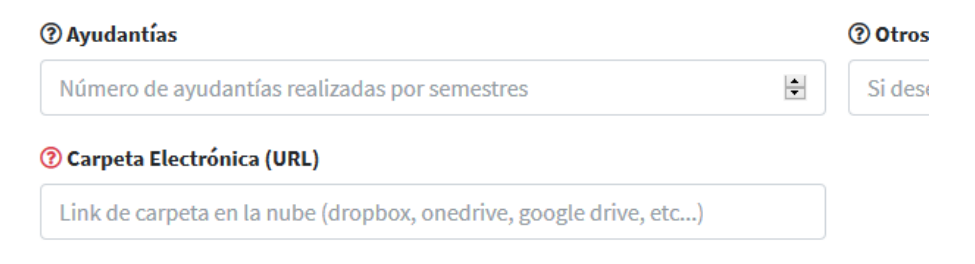

#### Ejemplos de Nubes:

- En Google Drive hay que seleccionar "obtener enlace para compartir" y enviar ese enlace en el formulario.

| Compartir con otros         | Obtener enlace para compartir GD |
|-----------------------------|----------------------------------|
| Personas                    |                                  |
| Introduce nombres o correos | 1.                               |
|                             |                                  |
|                             |                                  |
| Listo                       | Awanzado                         |

- En Dropbox aparece "obtener enlace"

| ( |                        |                   | 1    | + |
|---|------------------------|-------------------|------|---|
|   | 1 miembro              | ×                 |      |   |
|   | Para: Correo o nombre  | Acceso de lectura |      |   |
|   | No hay enlaces creades | Grear un enlace   |      |   |
|   |                        |                   | 1100 |   |
|   |                        |                   |      |   |
|   |                        |                   |      |   |
|   |                        |                   |      |   |
|   |                        |                   |      |   |

Se recomienda que los documentos que se suban a la plataforma sean en formato PDF y que cada archivo no pese más de 5 MB (Megabytes)

### 4. Etapas de Postulación

Una vez subida toda la documentación y los campos completados en el registro, la postulación se inicia y se realizará una revisión de los documentos.

Todas las etapas serán avisadas en la plataforma a través de un email.

Las etapas son las siguientes y van alineadas con las Bases de Postulación:

- 1) Postulación ingresada: etapa base en donde los documentos ya fueron subidos a la plataforma.
- 2) Postulación en revisión: etapa en que se revisan todos los documentos que fueron adjuntados, es posible que se pueda pedir algún documento, o solicitar alguna información extra. Para subir un documento hay que dirigirse a "ver" y luego dejar los comentarios, también se pueden subir archivos:

| lostrar 1                   | o <b>≑</b> registros                                               |                                     |                       | Busca     | r:       |             |
|-----------------------------|--------------------------------------------------------------------|-------------------------------------|-----------------------|-----------|----------|-------------|
| Ver                         | ↑↓ Número ↑↓                                                       | Programa                            | $\uparrow \downarrow$ | Periodo 🚸 | Estado 🔸 | Decisión 🕆  |
| ● Ver                       | 61                                                                 | Especialidad Medicina Urgencia 2020 |                       | 202090    | Cerrada  | Aceptado    |
| lostrando                   | registros del 1 al 1 de un 1                                       | total de 1 registros                |                       |           | Anterior | 1 Siguiente |
| Postulac                    | ción #61                                                           |                                     |                       |           |          |             |
| Postulac<br>Coment<br>Comen | ción #61<br>tarios Requisitos                                      | Historial                           |                       |           |          |             |
| Postulac<br>Coment<br>Comen | ción #61<br>tarios Requisitos<br>tarios<br>sa aquí tus dudas o com | Historial                           |                       |           |          |             |

- 3)
  - a) **Postulación cerrada**: los datos subidos al sistema fueron revisados y no cumplen con las reglas indicadas en la base de postulación. Queda fuera del proceso.
  - b) **Preselección**: etapa en que la postulación está lista para envío a la Comisión de la Especialidad
- **4) Entrevista**: etapa en que se coordina una entrevista con la Comisión de la Especialidad. La Escuela se comunicará con el postulante a través de un correo o telefónicamente.
- 5) Postulación Cerrada: se cierra el proceso y nos comunicaremos telefónicamente con el postulante para saber si toma o no el cupo. Si no lo toma, en el sistema se seleccionará la opción de "decisión final: Rechazado" y se agregarán los motivos. Si el postulante toma el cupo, se seleccionará la opción de "decisión final: aceptado" y llegará un correo inmediatamente con la matrícula online.

| Periodo        | 202090              |
|----------------|---------------------|
| Estado         | Cerrada             |
| Decisión       | Aceptada            |
| Fecha Registro | 30/07/2020 09:40:02 |

### 5. Ayuda con la plataforma

Cualquier duda que exista sobre el funcionamiento de la plataforma, comunicarse con <u>epos@uandes.cl</u> y resolveremos la duda. Por favor, enviar pantallazo explicando la duda.